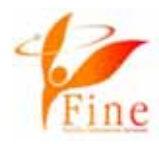

1

# Fine祭り2021 ZOOM参加説明書 (パソコンで参加)

## 10月17日(日)

#### NPO法人Fine主催Fine祭り2021にご参加の皆様へ。

• ZOOMのご利用が初めての方は、こちらの説明書にある方法でアクセスしてください。

## パソコンで、Fine祭り2021@ZOOMに参加する方法です。

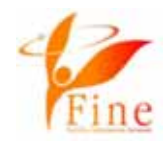

まず、準備です! パソコンに<mark>最新の</mark>zoomのアプリケーションをダウンロードしておきましょう! 画面の一番下の部分にスクロールで移動してみてください。 黒いところまでスクロールで移動しましょう。

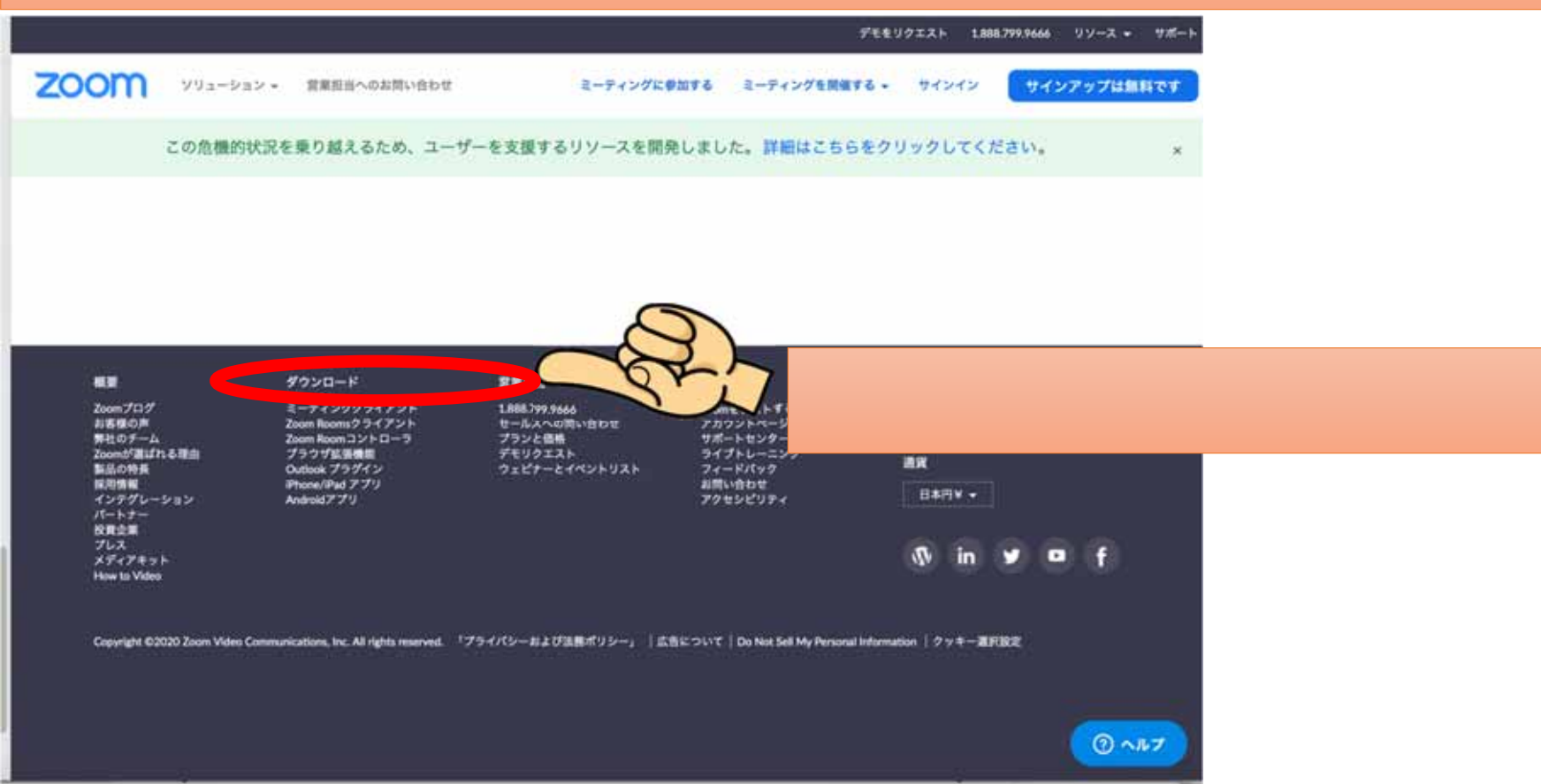

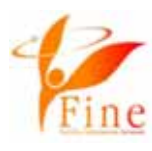

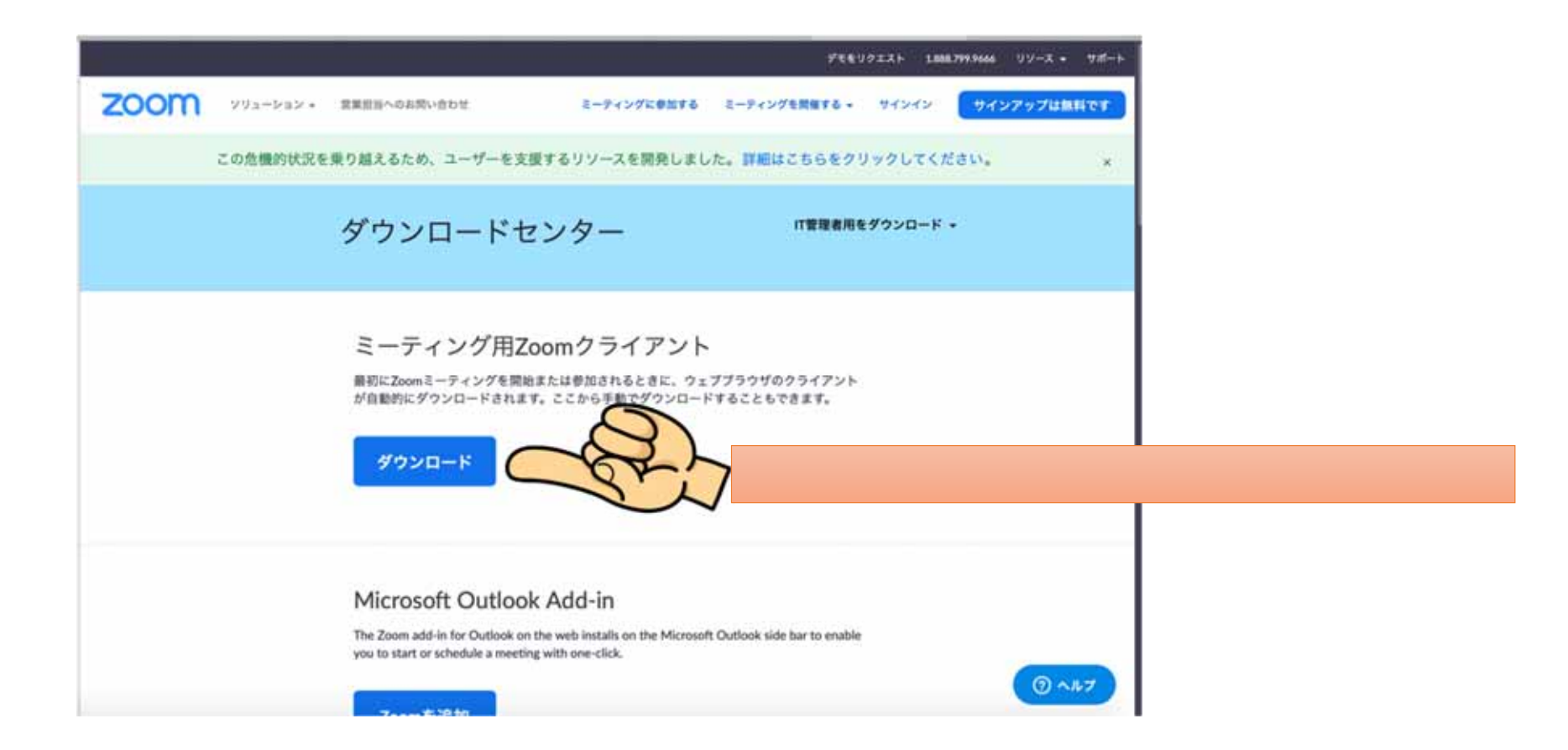

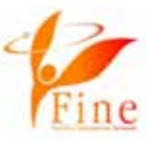

事前に送られてくるメールまたはLINEなどのメッセージをみてください。

必ず https://zoom.us~の<u>URL</u>か、<u>【ミーティングID】</u>が書いてあります。

<u>URLをクリックするのがおすすめです!</u> <u>ミーティングIDでアクセスする場合は、パスワード入力が必須です。</u>

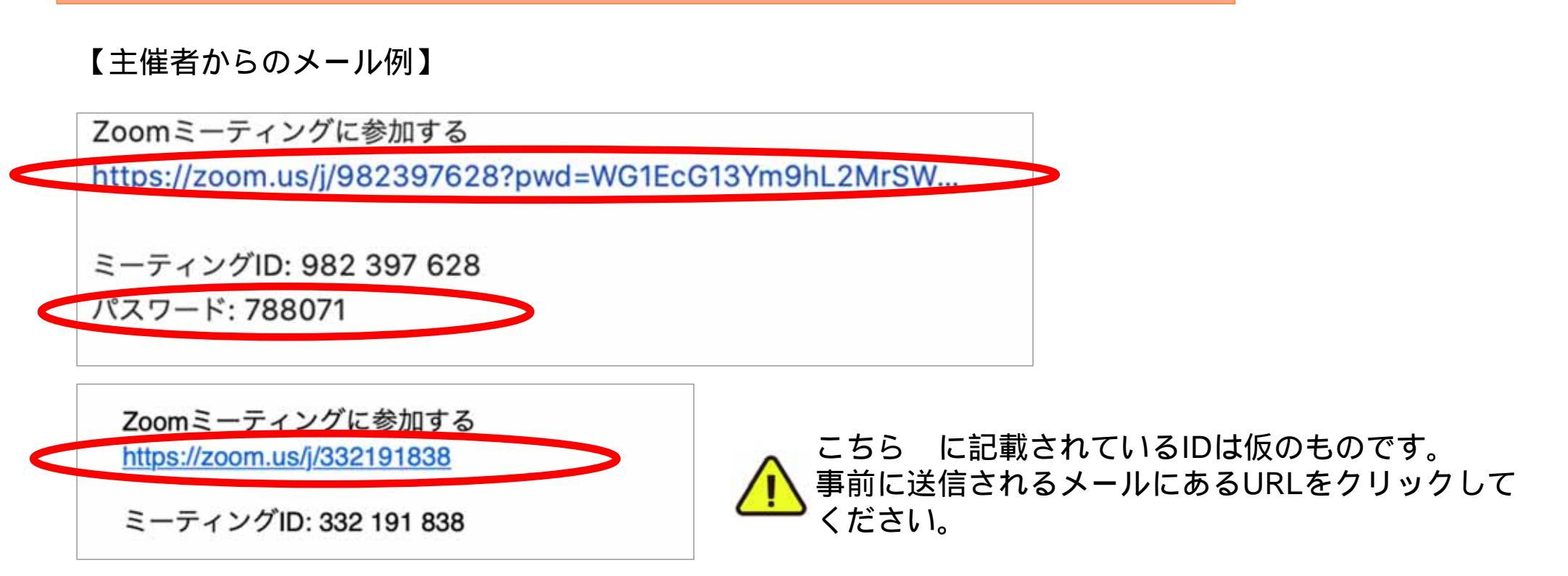

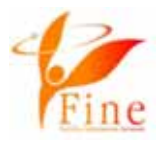

#### 予めダウンロードをしている場合の画面です!

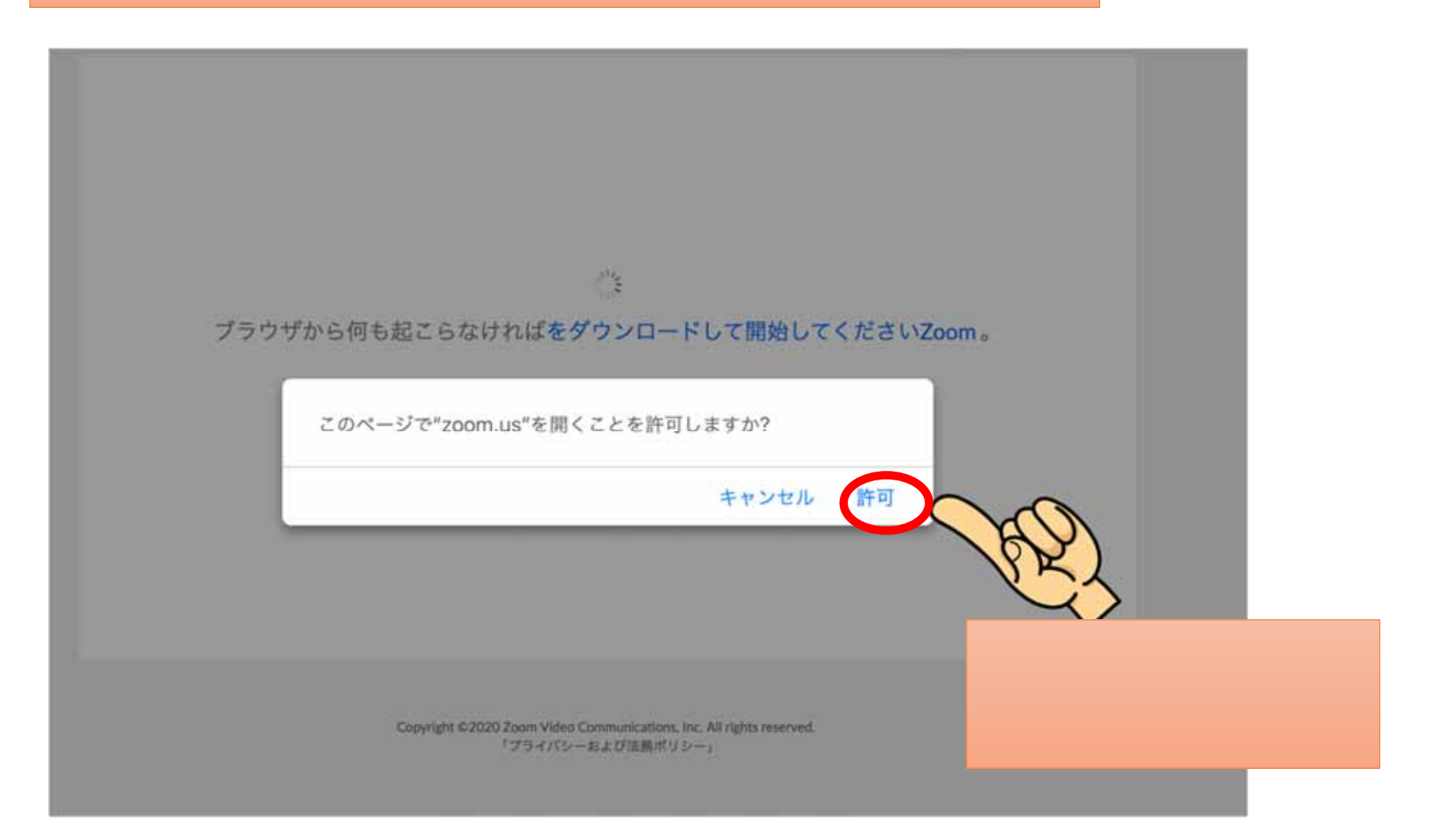

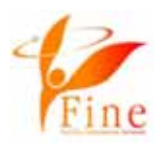

# 予めダウンロードをしていない場合は、こちらをクリックしてダウン ロードをしましょう! 起動中... システムダイアログが表示されたら[zoom.usを開く]をクリックしてください フラウザが何も表示しない場合、ここをクリックし、ミーディングを起転する マラウザが何も表示しない場合、ここをクリックし、ミーディングを起転する マフリケーションをダウンロードとない場合は、プラウザから参加してください

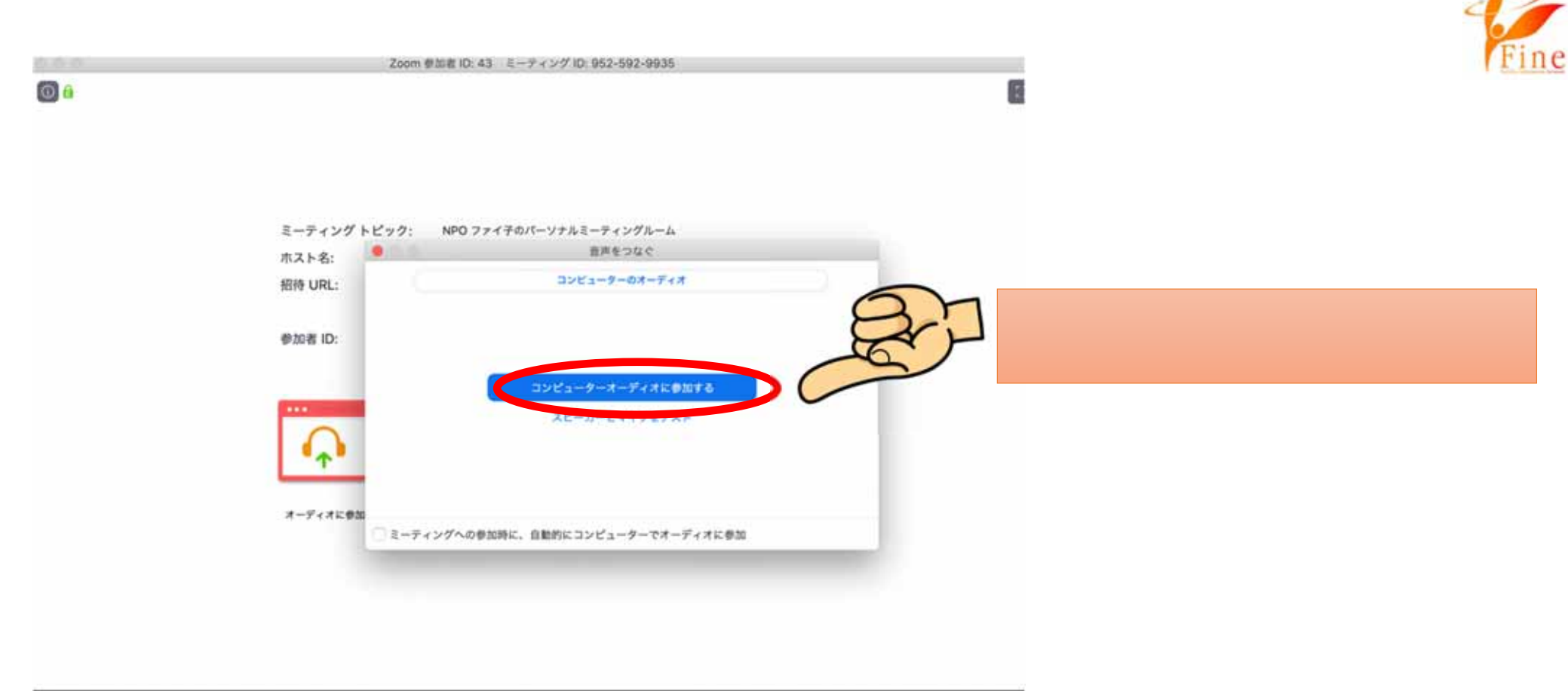

| A 🗖 🔿           |      | <b>41</b> <sup>1</sup> | •     | <b>P</b> | ۲       | a — 中心 2 4 6 14 1 |
|-----------------|------|------------------------|-------|----------|---------|-------------------|
| オーディオに参加 ビデオの開始 | 1015 | 参加者の管理                 | 周辺を共有 | チャット     | レコーディング |                   |

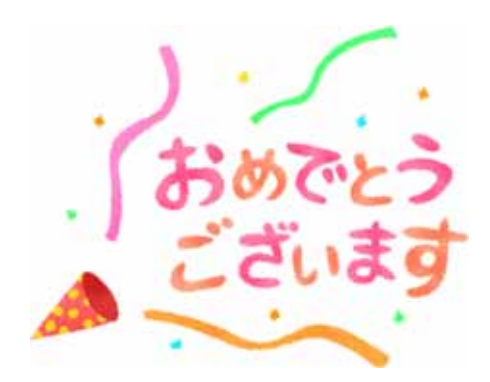

#### 会議に参加できました!ヽ(^^) /

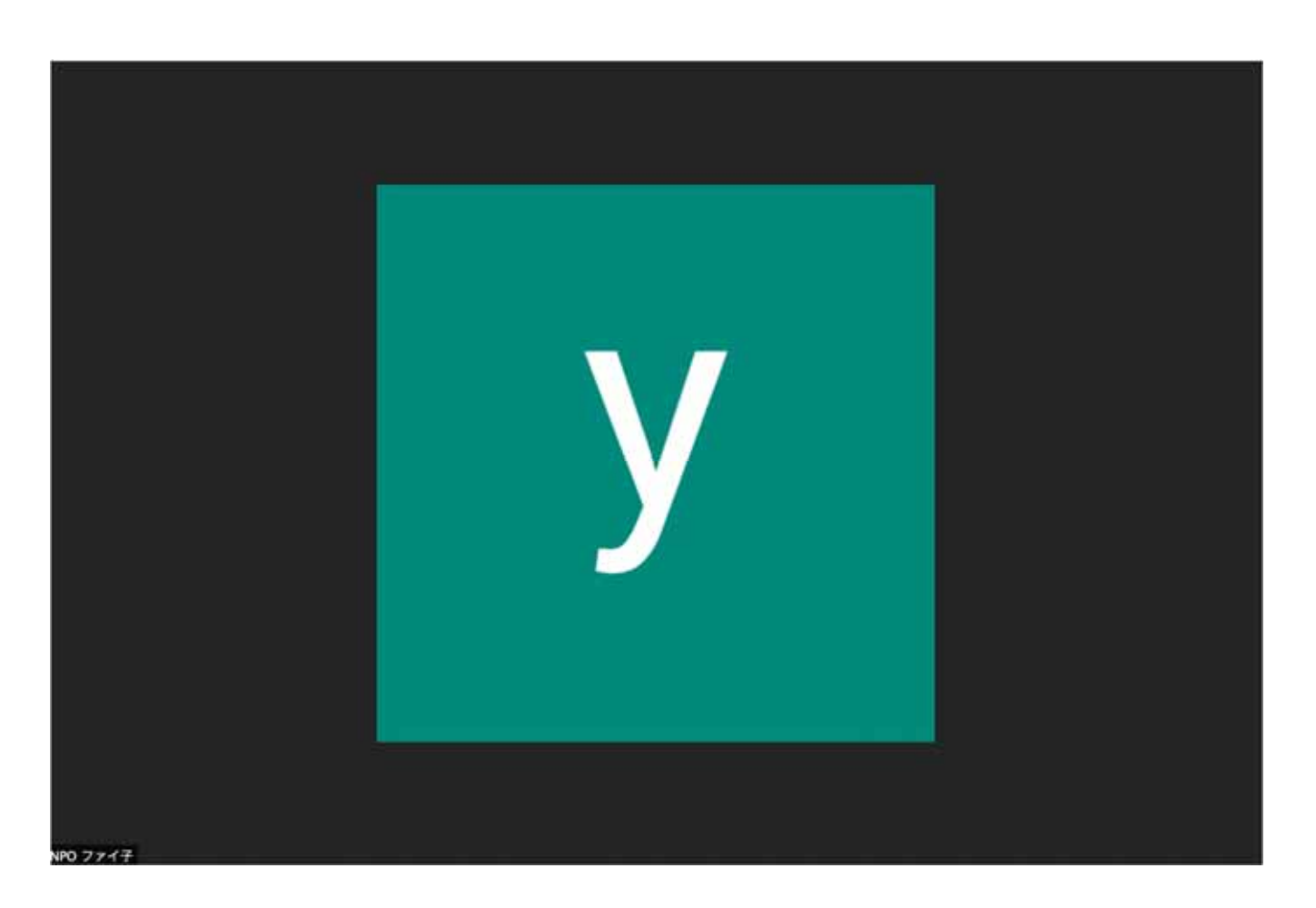

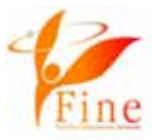

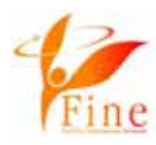

Image: ■Fine祭り2021についてのお問い合わせ先

matsuri@j-fine.jp

★zoom設定についてのお問い合わせ先

online@j-fine.jp

zoom設定についてのお問い合わせは即時対応が難しい場合もございま す。下記サイトもご参照いただきますよう、お願いいたします。 https://zoomy.info/zoom\_perfect\_manual/